# **Firmware-Upgrade**

Fahrzeuge können ihre Firmware-Version an die Zentrale melden. Ebenso ist es möglich, zu solchen Fahrzeugen Befehle zum Update ihrer Firmware zu senden.

Die Datei der Firmware muss zu diesem Zweck für das Fahrzeug auf einem Server im Internet erreichbar sein. Befehle zum Download und Update der Firmware, sowie dem Löschen der geladenen Datei können zum Fahrzeug einzeln gesendet werden.

## Vorraussetzungen

| Benutzer-Attribut   | Wird eingestellt durch          |
|---------------------|---------------------------------|
| Level 3             | System-Administrator            |
| SendExtra           | Fahrzeug-Administrator (A-User) |
|                     |                                 |
| Fahrzeug-Attribut   |                                 |
| Senden der Version  | -                               |
| Update der Firmware | -                               |

Folgende Meldungstypen werden dabei verwendet:

## Vom Fahrzeug zur Zentrale

| Beschreibung            | Туре   | Inhalt | Bemerkung       | Beispiel                      |
|-------------------------|--------|--------|-----------------|-------------------------------|
| Firmware Version        | 11.112 | Text   | max. 50 Zeichen | SEMFRC08                      |
| Acknowledge of commands | 11.140 | Text   | max. 50 Zeichen | Error while Command execution |

Acknowledge of commands (Type 11.140):

| Meldungstext                            |
|-----------------------------------------|
| Updating now                            |
| Error, software not suitable for device |
| Error in checksum                       |
| Error while processing file             |
| Command execution successful            |
| Error while Command execution           |
| Unknown Command                         |

## Von der Zentrale zum Fahrzeug

| Beschreibung           | Тур    | Inhalt | Bemerkung          | Beispiel                          |
|------------------------|--------|--------|--------------------|-----------------------------------|
| Url der Download Datei | 11.110 | Text   | max. 300 Zeichen   | http://www.datcom.de/download.txt |
| Update Command         | 11.120 | Text   | Dateiname          | download.txt                      |
| Console Command        | 11.130 | Text   | Variable Kommandos | Format, delete                    |

Kommando zum Fahrzeug (Type 11.130):

| Befehl                       | Bemerkung             | Beispiel            |
|------------------------------|-----------------------|---------------------|
| format                       | Formatiert Disk       | format              |
| delete <filename></filename> | Löscht einzelne Datei | delete download.txt |

## Übersicht der Fahrzeuge und Versionen

In der Übersichtsliste der Fahrzeug-Firmware werden alle Fahrzeuge aufgeführt, die die Update-Funktionen unterstützen.

|                  | Ce venie | cie Sor  | tware (nrn          | iware) - win     | dows Internet Explorer                                         |                        |            |                |               |                   |                        |                 |               |                    |
|------------------|----------|----------|---------------------|------------------|----------------------------------------------------------------|------------------------|------------|----------------|---------------|-------------------|------------------------|-----------------|---------------|--------------------|
|                  | A http:  | ]/www.   | mapfleet.de         | /FleetMan/dat    | com/Upgrade/Default.aspx                                       |                        |            |                |               |                   |                        |                 |               |                    |
| palten:          | DAT      | сом      | fleet               |                  |                                                                |                        |            |                |               |                   |                        |                 |               | ATCO               |
|                  | -        | Ve       | hicle Soft          | ware (firmw      | vare)                                                          |                        |            |                |               |                   |                        |                 | ⇒ 🖻           | <del>(</del> ) (2) |
| Name             |          |          |                     |                  |                                                                |                        |            |                |               |                   | R                      | Fenske (SysA    | idmin) (Adr   | ninistration       |
| Name             |          |          | Name                | Act.<br>Version  | Update Url                                                     | Last<br>action         | Disponent  | Upd.<br>Status | Vehicle-ID    | Vehicle<br>Status | Last<br>message        | Download<br>Cmd | Update<br>Cmd | Delete<br>Cmd      |
| Dor vom Poputzor |          | Ø        | x_FS_Test<br>(4999) | 1.0.0            | http://www.datcom.de/_Download/Service/S1SCRA02.BIN            | 25.01.2013<br>11:54:21 | fenske     | Status 7       | 400000000000  | OFF<br>(1003)     | 05.04.2013<br>15:35:05 |                 |               |                    |
| Der vom Benutzer |          | Ø        | x_FS_Test<br>(4997) | 2.08.022         | http://www.datcom.de/_Download/Service/S1SCRA022.BIN           | 05.04.2013<br>16:00:24 | datcomaile |                | 400000000007  | OFF<br>(1003)     | 05.04.2013<br>15:33:45 |                 |               |                    |
| Fabrzougnamo     |          | Ø        | x_FS_Test<br>(4998) | 2.10             | http://www.datcom.de/_Download/Service/S1SCRA05.BIN            | 09.10.2012<br>15:17:09 | datcomalle | Update<br>done | 40000000000   | OFF<br>(1003)     | 05.04.2013<br>15:34:33 |                 |               |                    |
| Danach wird die  |          | Ø        | x_FS_Test<br>(4996) | 3.0.0            | http://www.datcom.de/_Download/Service/S1SCRA09.BIN            | 05.04.2013<br>16:00:03 | datcomalle |                | 400000000008  | OFF<br>(1003)     | 05.04.2013<br>15:33:00 |                 |               |                    |
| Listo cortiort   |          | Ø        | Test Lins<br>2      | SEMFRD01         | http://www.datcom.de/_Download/Service/SEMFTDD1.BIN            | 08.04.2013<br>15:53:44 | lins       | OK<br>Download | 4915115152323 | Not<br>logged in  | 08.04.2013<br>16:46:41 |                 |               |                    |
| LISTE SOLIELT.   |          | Ø        | Test Lins           | SESXTD02         | http://www.mapfleet.de:8800/download/A1/Default.txt            | 08.04.2013<br>16:40:56 | lins       | OK<br>Download | 4915115152325 | (ON)<br>data      | 08.04.2013<br>16:55:36 |                 |               |                    |
| Akt. Version     | DATCOM   | / Telema | tik GmbH - Geo      | rg-Flemmig-Straf | le 7 - D-36381 Schlüchtern - Telefon +49 (0) 66 61 / 96 67 - 0 |                        |            |                |               |                   |                        |                 |               |                    |
| Die zuletzt vom  | <u>र</u> |          |                     |                  |                                                                |                        |            |                |               |                   |                        |                 |               |                    |

Fahrzeug gemeldete aktuelle Firmwareversion.

## Update Url

Die Url der Firmware-Datei. Diese Url muss vom Fahrzeug erreichbar sein, bzw. die Datei muss vom Fahrzeug geladen werden können.

## Letzte Aktion

Das Datum und die Uhrzeit der letzten Aktion des Disponenten.

## Disponent

Der Name des Benutzers, der die letzte Aktion angestoßen hat.

## Upd. Status

Der Status der letzten Aktion. Dies sind Befehle vom Disponenten an das Fahrzeug, die allerdings durch die Quittungen vom Fahrzeug später ersetzt werden.

## Fahrzeug ID

Eindeutige Fahrzeug-Kennung, die sich normalerweise aus der GSM-Nummer des Fahrzeuges zusammensetzt.

## **Fahrzeug Status**

Zeigt an, ob das Fahrzeug angemeldet ist.

OFF (1003) = ausgeschaltet und nicht erreichbar ON (1002) = eingeschaltet und erreichbar Not logged in = nicht erreichbar Data received = eingeschaltet und erreichbar

## Letzte Meldung

Das Datum und die Uhrzeit der letzten Meldung des Fahrzeuges.

## **Download Command**

Damit wird dem Fahrzeug mitgeteilt, die neue Firmware-Datei von *Upd Url* vom Server zu laden und als temporäre Datei zu speichern.

## **Update Command**

Mit diesem Befehl wird dem Fahrzeug mitgeteilt, die aktuelle Firmware-Datei durch die temporäre Firmware-Datei zu ersetzen und die neue Firmware zu starten.

## **Delete Command**

Mit diesem Befehl wird dem Fahrzeug mitgeteilt, die temporär erstellte Firmware-Datei zu löschen. Damit wird der Speicherplatz wieder frei.

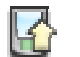

## Update Befehle senden

Alle markierten Kommandos werden an die zugehörenden Fahrzeuge gesendet. In die Spalten *Upd Status, Disponent* und *letzte Aktion* werden die aktuellen Daten eingetragen. Es können beliebig viele Kommandos aktiviert werden, diese werden an die zugehörigen Fahrzeuge in der entsprechenden Reihenfolge gesendet.

Nach einer bestimmten Zeit werden die Fahrzeuge mit Quittungen auf die Kommandos antworten und die Meldungen werden in den Spalten *letzte Meldung* und *Upd Status* erscheinen, betätigen Sie dazu den Refresh-Button.

Nach dem Senden der Kommandos an die Fahrzeuge kann die Seite geschlossen werden. Alle Quittungen werden auch weiterhin in die Datenbank gespeichert und sind beim nächsten Starten der Web-Seite wieder sichtbar.

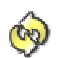

## Refresh der Liste

Um die Quittungen der Fahrzeuge zu sehen, ist der Refresh-Button zu betätigen.

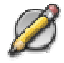

## Update Url bearbeiten

Zu jedem Fahrzeug kann die zugehörende Url der Update-Datei geändert werden.

Es wird eine Liste aller bisher gemeldeten Firmware-Version angezeigt.

Zu jeder Firmware-Version kann unter *Update-Url zu xxx* die Url der Firmware-Datei eingetragen werden.

## Update-Url zum Fahrzeug zuordnen

Betätigen Sie den Button, damit wird die eingegebene Update-Url zur markierten Version in der Liste gespeichert wird.

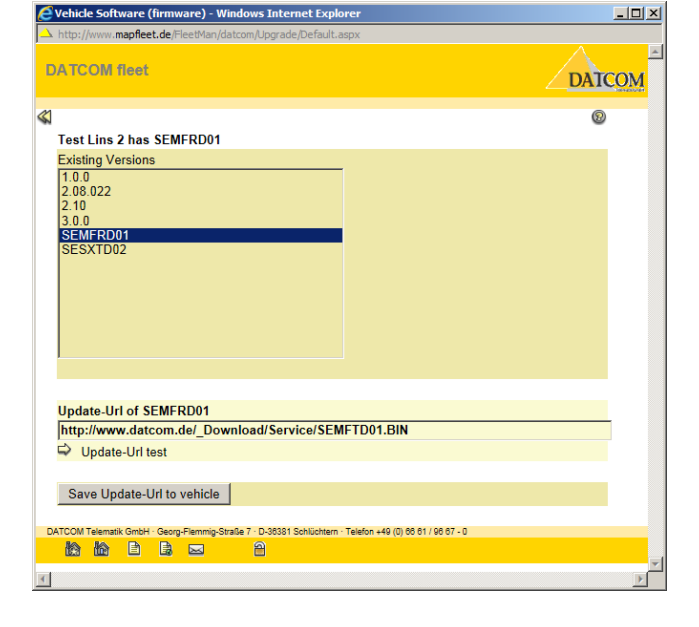

## **Update-Url testen**

Mit dem Link kann die Update-Url getestet werden. Es wird ein Browser-Fenster geöffnet, das versucht, diese Url zu öffnen.

## Informationen in der Fußzeile

Links unten sind weiterführende Verknüpfungen vorhanden, sowie der Button zum abmelden (ausloggen) aus der Anwendung.

|   | E    | ~~~~~~~~~~~~~~~~~~~~~~~~~~~~~~~~~~~~~~~ |         | tunto    |         |            | 4 / 1 / / 1 / 1 | 19), Goo        |
|---|------|-----------------------------------------|---------|----------|---------|------------|-----------------|-----------------|
|   | Fahr | zeug-T                                  | yp: Den | no-Koffe | er/Wand | + Firmenf  | ahrzeug + Test  |                 |
| r | DA   | <b>FOOM</b>                             | Telemat | k Ombi   | - Oeo   | g-Fiernnig | Otraibe 7 D-000 | Schlüchtern · 1 |
| I |      |                                         | 腧       | Ē        |         | $\sim$     | 8               |                 |
| ľ | 4    |                                         |         |          |         |            |                 | -               |
|   | ×    |                                         |         |          |         |            |                 |                 |

伦 Zur übergeordneten Server-Seite, falls vorhanden. Eventuell können hier Downloads, Support, Hilfen und weiterführende übergeordnete Verknüpfungen vorhanden sein. Der Benutzer bleibt angemeldet.

险 Zur Startseite der Applikation. Dies ist normalerweise die definierte Basisseite, die direkt nach einem Login angesteuert wird. Der Benutzer bleibt angemeldet.

| _ | _ |
|---|---|
| - | _ |
| - | _ |
| - | _ |
| _ | _ |
| - |   |
|   |   |

Zur Impressumseite des Mandanten (Kunden).

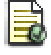

Zur Haftungsseite des Mandanten (Kunden).

><

Öffnet eine vordefinierten Mailto-Link zum Senden eine e-mail an den Mandanten (Kunden) oder System-Administrator.

6 Logout-Button, dient zur manuellen Abmeldung und sofortigen Freigabe aller zur Verfügung gestellter Server-Ressourcen. Nach kurzer Zeit wechselt die Applikation wieder in die Anmeldeseite. Es kann sich hier ein Benutzer erneut anmelden.